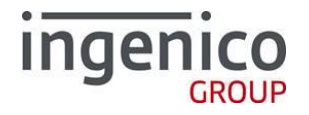

| FICHE D'INFORMATION TECHNIQUE 305                                                          |                                                                                                    |                  |                              |  |
|--------------------------------------------------------------------------------------------|----------------------------------------------------------------------------------------------------|------------------|------------------------------|--|
| Déconnexion PinPad                                                                         |                                                                                                    | 30/04/2019       | Gamme TELIUM2                |  |
| Gamme de Produits : Terminal Telium2 : iCT220, iCT250.<br>PinPad : iPP220, iPP280, iPP310. |                                                                                                    |                  |                              |  |
| Procedure pour debrancher ou desactiver un PinPad associe à un terminar iCT2xx.            |                                                                                                    |                  |                              |  |
| 1) PRESENTATION :                                                                          |                                                                                                    |                  |                              |  |
| Si le terminal affiche « PINPAD HORS SERVICE » :                                           |                                                                                                    |                  |                              |  |
| PINPAD<br>HORS SERVICE                                                                     | <ol> <li>Débrancher le terminal du secteur.</li> <li>Enlever la trappe se trouvant sous le du PinPad.         <ul> <li>DECLIPSER et SOULEVER la trappe.</li> </ul> </li> <li>Refermer la trappe puis rebrancher le Le terminal démarre et affiche successivemer « DEBIT ».</li> </ol> | terminal puis dé | brancher le <u>câble USB</u> |  |
| 2) MANIPULATIONS (F ⇔ 0 ⇔ 5 ⇔1) :                                                          |                                                                                                    |                  |                              |  |
| DEBIT<br>0,00 EUR<br>PAIEMENT PROXIMITE                                                    | Appuyer sur la touche « <b>F</b> ».                                                                                                    |                  |                              |  |
| FONCTIONS<br>0 - TELIUM MANAGER<br>1 - CB EMU<br>2 - CB CLESS<br>3 - SERVICE BIP           | Sélectionner « <b>0-TELIUM MANAGER</b> » puis<br>Ou appuyer sur la touche « <b>0</b> ».                                                                                                    | valider avec la  | touche verte.                |  |

SEAMLESS PAYMENT

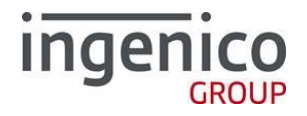

| TELIUM MANAGER<br>2 - Consultation 1<br>3 - Credit<br>4 - Evolution<br>5 - Initialisation 4 | A l'aide des touches de navigation ▲ , sélectionner « <b>5-Initialisation</b> » puis valider avec la touche verte.<br>Ou appuyer sur la touche « <b>5</b> ». |
|---------------------------------------------------------------------------------------------|----------------------------------------------------------------------------------------------------|
| INITIALISATION<br>1 - Parametres<br>2 - Materiel<br>3 - Conf Defaut<br>4 - Password         | Sélectionner « <b>1-Parametres</b> » puis valider avec la touche verte.<br>Ou appuyer sur la touche « <b>1</b> ».                                            |
| INITIALISATION<br>No terminal<br>Monnaie<br>Standard<br>Pimpad                              | A l'aide des touches de navigation ▲                                                                                                    |
| PINPAD<br>Non<br>Oui<br>Autodetect                                                          | A l'aide des touches de navigation ▲ –, sélectionner « <b>Non</b> » pour désactiver le PinPad, puis valider avec la touche verte.                            |
| DEBIT<br>0,00 EUR<br>PAIEMENT PROXIMITE                                                     | Le terminal redémarre et revient à l'écran d'accueil.                                                                                                    |
|                                                                                             | ·                                                                                                    |